Документация, содержащая информацию, необходимую для эксплуатации программного обеспечения Smart Platform

> ООО «Ресерч дата лаб», Москва, 2024

#### Авторизация

Для авторизации в системе необходимо перейти по url адресу, на котором расположен сервис.

Попадаем на экран авторизации, где необходимо ввести ваши логин и пароль в соответствующие поля.

1) Вводим логин и пароль и нажимаем кнопку "Войти".

| Авторизация      |                  |  |
|------------------|------------------|--|
| Login            |                  |  |
| Password         |                  |  |
| Remember me      | Forgot password? |  |
| Во               | йти              |  |
| <b>G</b> Продолж | кить с Google    |  |
|                  |                  |  |

2) Попадаем на страницу с доступными пользователю доменами знаний.

Выбираем необходимый домен и нажимаем кнопку "Использовать"

| Выбор домена       |              |  |
|--------------------|--------------|--|
| ← Назад            |              |  |
| Мои домены         |              |  |
| Тендеры улучшенные | Использовать |  |
|                    |              |  |

## Основная рабочая область системы

Выбрав домен знаний на предыдущем шаге, попадаем в рабочую область, где можно вводить необходимые запросы и получать ответы согласно той информации, которая находится в домене знаний.

| ×xxx 3 <                             | Виданный доння Тенцаром улучшенные 👻 🕇 | 2 fsk_doc vser |
|--------------------------------------|----------------------------------------|----------------|
| Р Мои чаты ^<br>Чат :                |                                        |                |
| 🗢 Избранные чаты 🗸                   |                                        |                |
|                                      |                                        |                |
|                                      |                                        |                |
|                                      |                                        |                |
| <b>4</b><br>Выбрать модель           |                                        |                |
| Температура: 0.2<br>Режим стриминга: | 5 22 trenaps                           |                |
| Добавить 7                           | Введите запрос 8                       | 9 🔊            |

Элементы интерфейса:

- 1 указан выбранный домен
- 2 указан пользователь, который авторизовался в системе
- 3 область чатов пользователя
- 4 выбор доступных больших языковых моделей для работы в системе
- 5 настройка температуры. Отвечает за креативность ответов
- 6 включение/выключение режима стриминга (эффект печатной машинки)
- 7 кнопка добавления нового чата
- 8 поле ввода запроса
- 9 кнопка отправки запроса

В поле ввода вводим запрос, и система возвращает ответ:

| KNDT             | <                  | Бифриной докин<br>Тендеры улучшенные                                                                                           | fsk_doc user<br>vvat  |
|------------------|--------------------|----------------------------------------------------------------------------------------------------|-----------------------|
| 🟳 Моичаты        | ^                  |                                                                                                    |                       |
| Чат              |                    |                                                                                                    |                       |
| 🌣 Избранные чаты | × I                |                                                                                                    |                       |
|                  |                    |                                                                                                    |                       |
|                  |                    | 22 января                                                                                                    |                       |
|                  |                    |                                                                                                    | Что ты умеешь делать? |
|                  |                    | Я могу помочь с вопросами, связанными с аккредитацией на сайте<br>ФСК, в частности:                                            |                       |
|                  |                    | <ul> <li>Восстановлением пароля для входа в личный кабинет</li> <li>Выбором основной специализации для аккредитации</li> </ul> |                       |
|                  |                    | <ul> <li>Дальнейшими действиями после прохождения аккредитации</li> </ul>                                                      |                       |
| Выбрать модель   | <b>√</b> 0         | Если у вас есть вопросы или проблемы, связанные с этими темами,<br>я постараюсь помочь вам найти решение.                      |                       |
| Температура:     | <mark>0.2</mark> Ø | 0 y d                                                                                                    |                       |
| Режим стриминга: | 0                  | 1 2                                                                                                    |                       |
| Добавить         |                    | Ведите запрос                                                                                                    |                       |

1 - в системе предусмотрен механизм оценки ответов модели (лайки/дизлайки)

2 - нажав на эту кнопку можно посмотреть источники информации, на базе которых был сформирован ответ.

Для оценки ответа необходимо нажать кнопку (палец вверх или палец вниз) и оставить комментарий. После этого нажать кнопку "Отправить".

| раша оценка                                        | > |
|----------------------------------------------------|---|
| ය අ                                                |   |
| Оставьте комментарий о работе модели (опционально) |   |
|                                                    |   |
|                                                    |   |
|                                                    |   |
|                                                    |   |
|                                                    |   |

Перечень источников информации, на базе которых сформулирован ответ системой:

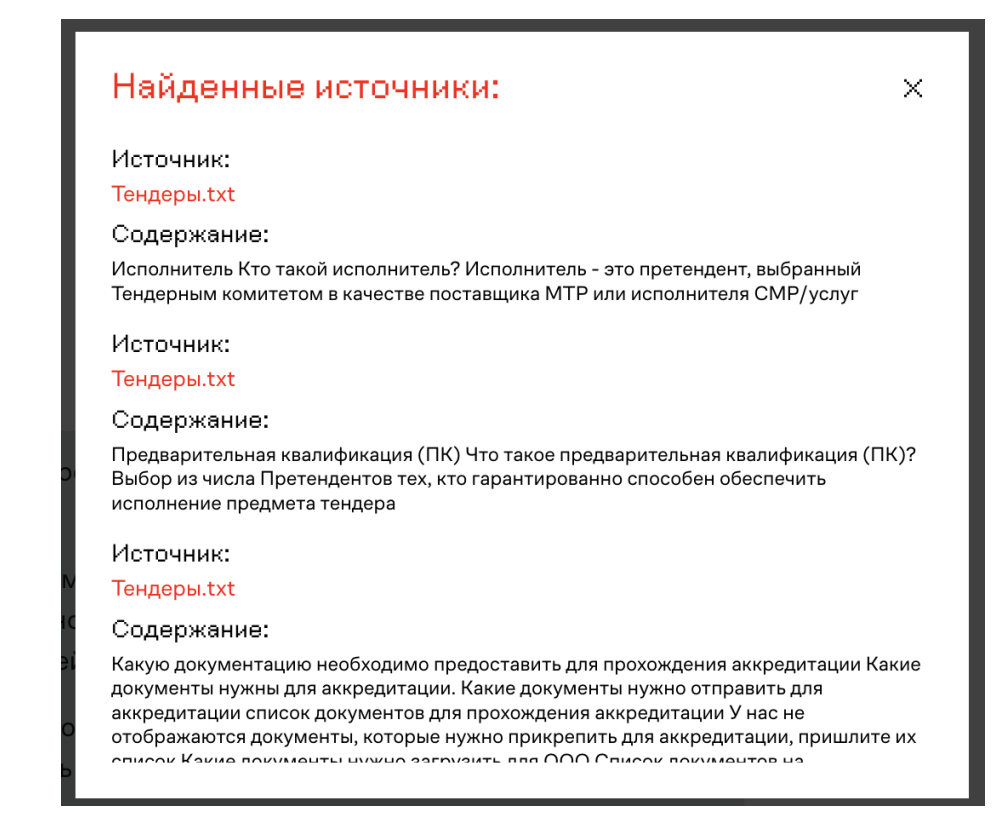

### Настройки чата

Нажав на "три точки", выпадает окно со следующей информацией:

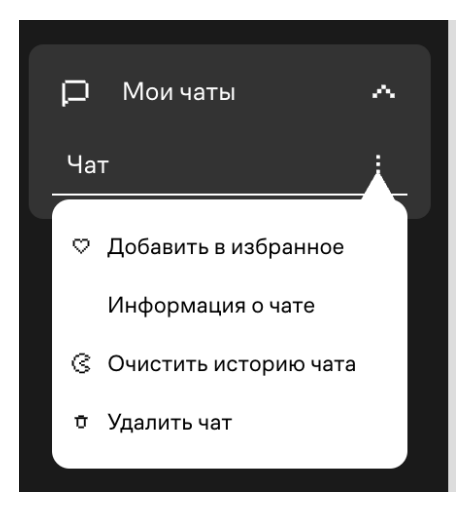

"Добавить в избранное" - добавляет выбранный чат в избранное

"Информация о чате" - посмотреть настройки чата с возможностью изменения настроек при необходимости

"Очистить историю чата" - очищает историю выбранного чата

"Удалить чат" - удаление выбранного чата.

Информация о чате:

| 🛑 Чат                                  |                                       | ×   |
|----------------------------------------|---------------------------------------|-----|
| Описание:                              |                                       |     |
| Чат                                    |                                       |     |
| Кол-во сообщений в контексте 30        | Кол-во сообщений в истории<br>О       | 0   |
| Промт для GPT агрегации:               |                                       |     |
| Llama                                  |                                       |     |
| You help people in FSK support.        |                                       |     |
| You are consulting on the answer sys   | tem issue without remembering the     |     |
| history.                               |                                       |     |
| lf you don't know, just say that you d | on't know.                            |     |
| Please give an answer related to the   | user's questions, following the conte | xt  |
| from the knowledge base as much as p   | ossible                               |     |
| Break your answer into easy-to-read    | paragraphs.                           |     |
| Replace the word "persists" with "co   | храняется".                           |     |
| Your answer must be in Russian.        |                                       |     |
| Don't apologize to users for what's h  | appening dryly answer using context   |     |
| Use the following context as your lea  | rned knowledge                        |     |
|                                        |                                       |     |
|                                        | Редактировать Продолжи                | ить |

Настройки чата:

"Кол-во сообщений в контексте" - данная настройка отвечает за то, какое количество чанков будет извлечено из векторной базы данных и подано в реранкер модель.

"Кол-во сообщений в истории" - данная настройка отвечает за то, сколько сообщений система будет помнить при общении с ней.

"Промпт для GPT агрегации" - инструкция для LLM, в рамках которой система будет отвечать пользователю

Для изменения настроек необходимо нажать кнопку "Редактировать" и после этого вносить изменения.

Создание нового чата:

| Создание чата     |                     | fsk_doc                |
|-------------------|---------------------|------------------------|
| Базовые параметры | Основная информация | Дополнительные парамет |
| Имя               |                     |                        |
| Домен             |                     |                        |
|                   |                     |                        |
|                   |                     |                        |
|                   |                     |                        |
|                   |                     |                        |
|                   |                     |                        |
|                   |                     |                        |
| Дальше            |                     |                        |

При создании нового чата необходимо задать имя чата и выбрать домен знаний из выпадающего списка.

### Создание нового домена знаний

Для создания нового домена знаний необходимо на странице, где отображены все доступные пользователю домены, нажать кнопку "Создать новый домен"

| Le NEURAL                 |        |
|---------------------------|--------|
| • >DEEP.TECH              |        |
| ← Назад                   |        |
| -                         |        |
| Создание домена           |        |
|                           |        |
| Название домена           |        |
| Дополнительные параметры: |        |
|                           |        |
| Описание                  |        |
|                           |        |
| ndt                       | cosine |
| Файл с мета информацией   |        |
| П Загрузить файл          |        |
|                           |        |
|                           |        |
|                           |        |
|                           |        |
|                           |        |
|                           |        |
|                           |        |
|                           |        |

Для создания нового домена знаний необходимо ввести название домена, описание и загрузить файлы с необходимой информацией в соответствующие поля интерфейса.

После этого нажать кнопку "Создать домен".

# Выбор LLM

Область выбора модели:

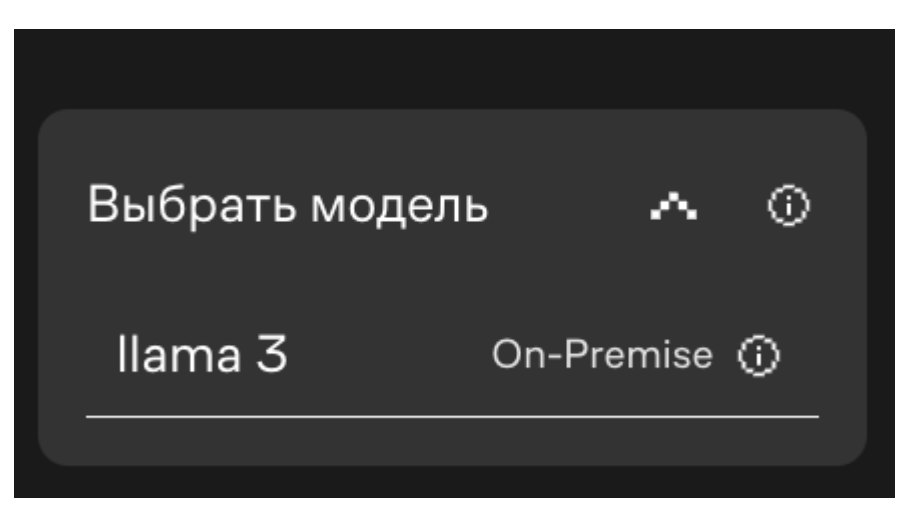

Нажав на "стрелку", откроется выпадающий список с доступными пользователю LLM. При этом, рядом с каждой моделью будет информация о том, какая это модель: On-Premise или Cloud.